# IMERC: Deleting Draft or Incomplete Notifications

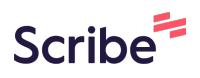

When "extra" submissions are not removed from the system, it causes applications to link incorrectly. You must delete any erroneous applications from your Pending Notifications.

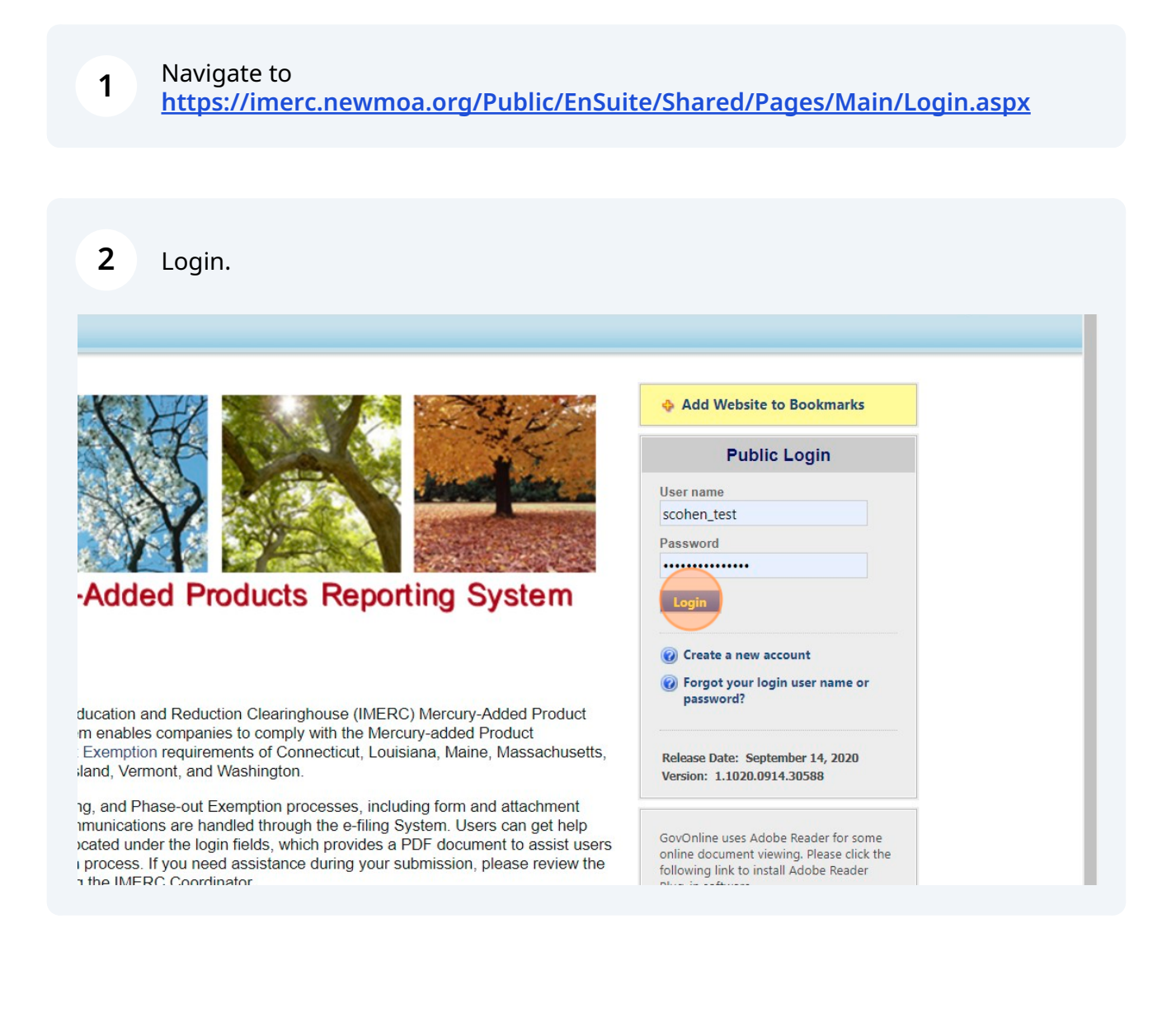

#### **3** Click "Edit Pending Notification" to view your pending applications.

|              | Pending No       | otification(s) List                                               |                     | System Quick Access         |             |
|--------------|------------------|-------------------------------------------------------------------|---------------------|-----------------------------|-------------|
| ious         | <b>3443 M</b> (S | lercury-Added Product Notification<br>haina Cohen on 07/10/2024)  | Renewal             | P Edit Danding Matification | Notificatio |
| cess.        | <b>3442 M</b> (S | lercury-Added Product Notification<br>shaina Cohen on 07/10/2024) | Renewal             | Submitted Notification(s)   |             |
| ious<br>may  | <b>3440 M</b> (S | lercury-Added Product Notification<br>haina Cohen on 07/03/2024)  | Amend               | Approved Notification(s)    | My Profil   |
|              |                  |                                                                   | Click here for more | Basic Information           |             |
| ious         |                  |                                                                   |                     | Password                    |             |
| may<br>cess. |                  |                                                                   |                     | Security Questions          |             |
|              |                  |                                                                   |                     |                             |             |

4 Click "Approved Notification(s)." Notice that application #3340 is in Amend status. This was the original application submitted to IMERC for review, and should be the one we end up submitting.

| Home Notification My Prof                               | ïle                           |          |                         |                                              |                           |                            |                         |          |
|---------------------------------------------------------|-------------------------------|----------|-------------------------|----------------------------------------------|---------------------------|----------------------------|-------------------------|----------|
| lotification Management                                 | Application >                 | Applicat | tion Management >       | <ul> <li>Edit Pending Notificatio</li> </ul> | n                         |                            |                         |          |
| Create First Notification                               | To edit a pen<br>your filing. | ding No  | otification, click on t | the "Edit" icon below. Do                    | not delete a pending N    | otification u              | until you have discusse | sed you  |
| Edit Pending Notification     Submitted Notification(s) | Application I                 | D:       | Sea                     | arch 🥬 Advanced S                            | earch)                    |                            |                         |          |
| Approved Notification                                   | Search Res                    | ult      |                         |                                              |                           |                            |                         |          |
| Management                                              | 1 - 3 of 3 it                 | em(s)    |                         |                                              |                           |                            | -                       |          |
| Approved Notification(s)                                | Delete                        | Edit     | Application ID          | Notification Type                            | Notification Form         | Status                     | Updated Date            |          |
|                                                         | ×                             | 4        | 3443                    | Triennial Notification                       | Single Manufacturer       | Renewal                    | 07/10/2024              |          |
|                                                         | ×                             | 4        | 3440                    | Triennial Notification                       | Single Manufacturer       | Amend                      | 07/10/2024              |          |
|                                                         | ×                             | 4        | 3442                    | Triennial Notification                       | Single Manufacturer       | Renewal                    | 07/10/2024              |          |
|                                                         |                               |          |                         |                                              |                           |                            |                         |          |
|                                                         |                               |          | Copyright               | ©1994-2024 enfoTech &                        | Consulting Inc. All right | s reserved.                | Terms of Use   Privac   | cy State |
|                                                         |                               |          |                         | ( Last                                       | modified Time: 2020-09    | 9- <mark>14</mark> 05:59 P | M )                     |          |
|                                                         |                               |          |                         |                                              |                           |                            |                         |          |
|                                                         |                               |          |                         |                                              |                           |                            |                         |          |

Made with Scribe - https://scribehow.com

**5** The system will allow you to "Renew" the same application multiple times. Be careful NOT to do this.

|             | GovO                 | NLIN       | E                              |                      |                     |                           |                            |                       |
|-------------|----------------------|------------|--------------------------------|----------------------|---------------------|---------------------------|----------------------------|-----------------------|
| Home        | Notification         | My Profile | e                              |                      |                     |                           |                            |                       |
| Notificatio | n Management         | ×          | Application > Approved Notific | ation Management     | : > Approved Notifi | ication(s)                |                            |                       |
| 👌 Create    | e First Notification |            | Note: Previous approval letter | rs sent before the e | -filing system was  | launched are not avail    | able for viewing. If you v | would like PDF copie  |
| 🔬 Edit P    | ending Notification  |            | Search Result                  |                      |                     |                           |                            |                       |
| 🛐 Subm      | itted Notification(s | )          | 1 - 1 of 1 item(s)             |                      |                     |                           |                            | P                     |
| Approved    | Notification         |            | View Approval Letter           | Renew/Update         | Application ID      | Notification Type         | Notification Form          | Notification Year     |
| Manageme    | ant Matification (c) |            |                                | Renew                | 3436                | First Notification        | Single Manufacturer        | 2018                  |
| Appro       |                      |            |                                |                      |                     |                           |                            |                       |
|             |                      |            | C                              | Copyright ©1994-2    | 024 enfoTech & Co   | onsulting Inc. All rights | reserved.   Terms of Use   | e   Privacy Statement |
|             |                      |            |                                |                      | (Last mo            | odified Time: 2020-09-    | 14 05:59 PM )              |                       |
|             |                      |            |                                |                      |                     |                           |                            |                       |
|             |                      |            |                                |                      |                     |                           |                            |                       |
|             |                      |            |                                |                      |                     |                           |                            |                       |
|             |                      |            |                                |                      |                     |                           |                            |                       |

To delete a Pending Notification, click the red "X" next to the application you want to delete.

|                           | your filing.  |       |                |                        |                           |               |                     |               |
|---------------------------|---------------|-------|----------------|------------------------|---------------------------|---------------|---------------------|---------------|
| Submitted Notification(s) | Application I | D:    | Sea            | arch 🌘 Advanced S      | earch)                    |               |                     |               |
| Approved Notification     | Search Res    | ult   |                |                        |                           |               |                     |               |
| Management                | 1 - 4 of 4 it | em(s) |                |                        |                           |               |                     |               |
| Approved Notification(s)  | Delete        | Edit  | Application ID | Notification Type      | Notification Form         | Status        | Updated Date        |               |
|                           | ×             | 4     | 3444           | Triennial Notification | Single Manufacturer       | Renewal       | 07/10/2024          |               |
|                           | ×             | 4     | 3443           | Triennial Notification | Single Manufacturer       | Renewal       | 07/10/2024          |               |
|                           | ×             | 4     | 3440           | Triennial Notification | Single Manufacturer       | Amend         | 07/10/2024          |               |
|                           | ( × )         | 4     | 3442           | Triennial Notification | Single Manufacturer       | Renewal       | 07/10/2024          |               |
|                           |               |       |                |                        |                           |               |                     |               |
|                           |               |       | Copyright      | ට 1994-2024 enfoTech & | Consulting Inc. All right | s reserved. I | Terms of Use   Priv | acy Statement |
|                           |               |       |                | (Last                  | modified Time: 2020-09    | )-14 05:59 P  | M.)                 |               |
|                           |               |       |                | (                      |                           |               | ,                   |               |
|                           |               |       |                |                        |                           |               |                     |               |
|                           |               |       |                |                        |                           |               |                     |               |
|                           |               |       |                |                        |                           |               |                     |               |
|                           |               |       |                |                        |                           |               |                     |               |
|                           |               |       |                |                        |                           |               |                     |               |

Made with Scribe - https://scribehow.com

6

#### 7 Delete all applications except the one you are (re)submitting.

| Create First Notification         | your filing.           |                | ,              |                        |                     |         | ,            |
|-----------------------------------|------------------------|----------------|----------------|------------------------|---------------------|---------|--------------|
| Submitted Notification(s)         | Application            | D:             | Sea            | arch (🗩 Advanced S     | earch)              |         |              |
| pproved Notification<br>anagement | Search Res             | ult            |                |                        |                     |         |              |
| Approved Notification(s)          | 1 - 3 of 3 i<br>Delete | tem(s)<br>Edit | Application ID | Notification Type      | Notification Form   | Status  | Updated Date |
|                                   | ×                      | 4              | 3444           | Triennial Notification | Single Manufacturer | Renewal | 07/10/2024   |
|                                   | ×                      | 4              | 3443           | Triennial Notification | Single Manufacturer | Renewal | 07/10/2024   |
|                                   |                        | 4              | 3440           | Triennial Notification | Single Manufacturer | Amend   | 07/10/2024   |

### 8 Delete all applications except the one you are (re)submitting.

| Home Notification M         | ly Profile                    |           |                        |                                              |                           |                |                       |
|-----------------------------|-------------------------------|-----------|------------------------|----------------------------------------------|---------------------------|----------------|-----------------------|
| Notification Management     | Application >                 | Applicati | ion Management >       | <ul> <li>Edit Pending Notificatio</li> </ul> | in                        |                |                       |
| 🔬 Create First Notification | To edit a pen<br>your filing. | iding Not | tification, click on 1 | the "Edit" icon below. Do                    | not delete a pending N    | lotification u | until you have discus |
| Edit Pending Notification   |                               |           |                        |                                              |                           |                |                       |
| Submitted Notification(s)   | Application I                 | ID:       | Sea                    | arch 🥬 Advanced S                            | earch)                    |                |                       |
| Approved Notification       | Search Res                    | ult       |                        |                                              |                           |                |                       |
| Management                  | 1 - 2 of 2 i                  | tem(s)    |                        |                                              |                           |                |                       |
| Approved Notification(s)    | Delete                        | Edit      | Application ID         | Notification Type                            | Notification Form         | Status         | Updated Date          |
|                             | - ( × )                       | 4         | 3444                   | Triennial Notification                       | Single Manufacturer       | Renewal        | 07/10/2024            |
|                             | ×                             | 4         | 3440                   | Triennial Notification                       | Single Manufacturer       | Amend          | 07/10/2024            |
|                             |                               |           |                        |                                              |                           |                |                       |
|                             |                               |           | Copyright              | © 1994-2024 enfoTech &                       | Consulting Inc. All right | ts reserved.   | Terms of Use   Priva  |
|                             |                               |           |                        | ( Last                                       | modified Time: 2020-09    | 9-14 05:59 P   | ( M                   |
|                             |                               |           |                        | (20)                                         |                           |                | ,                     |
|                             |                               |           |                        |                                              |                           |                |                       |
|                             |                               |           |                        |                                              |                           |                |                       |
|                             |                               |           |                        |                                              |                           |                |                       |
|                             |                               |           |                        |                                              |                           |                |                       |

## When you have one Pending Notification remaining, click the image to start editing your submission.

| Create First Notification         Zoreate First Notification         Zoreate First Notification         Submitted Notification         Submitted Notification(s)         Application ID: Search (♪ Advanced Search)         Search Result         1 - 1 of 1 item(s)         Delete Cdit         Application ID         Notification Single Manufacturer Amend         O7/10/2024         Copyright © 1994-2024 enfoTech & Consulting Inc. All rights reserved.   Terms of Use   Privacy S         (Last modified Time: 2020-09-14 05:59 PM.)                                                                                                    | Create First Notification                ∑ Edit Pending Notification                ∑ Submitted Notification(s)                 pproved Notification(s)                 Approved Notification(s)                 Approved Notification(s)                 Approved Notification(s)                 Certate First Notification (s)                 Copyright © 1994-2024 enfoTech & Consulting Inc. All rights reserved.   Terms of Use   Privacy Status (Last modified Time: 2020-09-14 05:59 PM )                                                                                                    | Notification Management            | Application > Applic                | ation Management >       | <ul> <li>Edit Pending Notification</li> </ul> | n                         |                           |                          |
|----------------------------------------------------------------------------------------------------|----------------------------------------------------------------------------------------------------|------------------------------------|-------------------------------------|--------------------------|-----------------------------------------------|---------------------------|---------------------------|--------------------------|
| Image: Construction of the second of the second of the | Colt Pending Notification          Submitted Notification(s)         Application ID:       Search () Advanced Search)         Search Result         1 - 1 of 1 item(s)         Delete       5dit         Application ID       Notification Type         Notification Form       Status         Updated Date         X       3440         Triennial Notification       Single Manufacturer         Amend       07/10/2024    Copyright ©1994-2024 enfoTech & Consulting Inc. All rights reserved.   Terms of Use   Privacy Status (Last modified Time: 2020-09-14 05:59 PM )                                                                                                    | Create First Notification          | To edit a pending N<br>your filing. | lotification, click on 1 | the "Edit" icon below. Do                     | not delete a pending N    | otification               | until you have discussed |
| Search Result         1 - 1 of 1 item(s)         Delete       Edit       Application ID       Notification Type       Notification Form       Status       Updated Date         X       3440       Triennial Notification       Single Manufacturer       Amend       07/10/2024    Copyright ©1994-2024 enfoTech & Consulting Inc. All rights reserved.   Terms of Use   Privacy Status (Last modified Time: 2020-09-14 05:59 PM.)                                                                                                    | Search Result         Imagement       Imagement | Submitted Notification(s)          | Application ID:                     | Sea                      | arch (🗩 Advanced S                            | earch)                    |                           |                          |
| Approved Notification(s)  Delete Edit Application ID Notification Type Notification Form Status Updated Date  Application ID Notification Single Manufacturer Amend 07/10/2024  Copyright © 1994-2024 enfoTech & Consulting Inc. All rights reserved.   Terms of Use   Privacy S  (Last modified Time: 2020-09-14 05:59 PM.)                                                                                                    | Approved Notification(s)       Delete       Edit       Application ID       Notification Type       Notification Form       Status       Updated Date         ×       3440       Triennial Notification       Single Manufacturer       Amend       07/10/2024         Copyright © 1994-2024 enfoTech & Consulting Inc. All rights reserved.   Terms of Use   Privacy Status       (Last modified Time: 2020-09-14 05:59 PM )                                                                                                    | pproved Notification<br>lanagement | Search Result                       |                          |                                               |                           |                           |                          |
| X       Y       Y <thy< th=""> <thy< th=""> <thy< th=""></thy<></thy<></thy<>                                                                                                    | X       3440       Triennial Notification       Single Manufacturer       Amend       07/10/2024         Copyright ©1994-2024 enfoTech & Consulting Inc. All rights reserved.   Terms of Use   Privacy State       (Last modified Time: 2020-09-14 05:59 PM )                                                                                                    | Approved Notification(s)           | Delete                              | Application ID           | Notification Type                             | Notification Form         | Status                    | Updated Date             |
| Copyright © 1994-2024 enfoTech & Consulting Inc. All rights reserved.   Terms of Use   Privacy S<br>( Last modified Time: 2020-09-14 05:59 PM )                                                                                                    | Copyright ©1994-2024 enfoTech & Consulting Inc. All rights reserved.   Terms of Use   Privacy Sta<br>(Last modified Time: 2020-09-14 05:59 PM )                                                                                                    |                                    | × ( 🛃                               | 3440                     | Triennial Notification                        | Single Manufacturer       | Amend                     | 07/10/2024               |
|                                                                                                    |                                                                                                    |                                    |                                     | Copyright                | ©1994-2024 enfoTech &<br>( Last               | Consulting Inc. All right | s reserved.<br>9-14 05:59 | Terms of Use   Privacy S |

9